# 在Firepower模組中配置入侵策略和簽名配置(機 箱內管理)

## 目錄

簡介 必要條件 需求 採用元件 背景資訊 組態 步驟1.配置入侵策略 步驟1.1.建立入侵策略 步驟1.2.修改入侵策略 步驟1.3.修改基本策略 步驟1.4.使用篩選條選項進行簽名篩選 步驟1.5.配置規則狀態 步驟1.6.配置事件過濾器 步驟1.7.配置動態狀態 步驟2.配置網路分析策略(NAP)和變數集(可選) 步驟3:配置訪問控制以包括入侵策略/NAP/變數集 步驟4.部署訪問控制策略 步驟5.監控入侵事件 驗證 疑難排解 相關資訊

# 簡介

本文檔介紹FirePOWER模組的入侵防禦系統(IPS)/入侵檢測系統(IDS)功能,以及在FirePOWER模 組中制定檢測策略的各種入侵策略元素。

# 必要條件

## 需求

思科建議您瞭解以下主題:

\*瞭解自適應安全裝置(ASA)防火牆、自適應安全裝置管理器(ASDM)。

\* FirePOWER裝置知識。

## 採用元件

本文中的資訊係根據以下軟體和硬體版本:

運行軟體版本5.4.1及更高版本的ASA FirePOWER模組(ASA 5506X/5506H-X/5506W-X、ASA 5508-X、ASA 5516-X)。

運行軟體版本6.0.0及更高版本的ASA FirePOWER模組(ASA 5515-X、ASA 5525-X、ASA 5545-X、ASA 555-X)。

本文中的資訊是根據特定實驗室環境內的裝置所建立。文中使用到的所有裝置皆從已清除(預設))的組態來啟動。如果您的網路運作中,請確保您瞭解任何指令可能造成的影響。

# 背景資訊

FirePOWER IDS/IPS旨在檢查網路流量並識別任何指示網路/系統攻擊的惡意模式(或簽名)。如 果ASA的服務策略在監控模式(混雜)下進行了專門配置,則FirePOWER模組在IDS模式下工作 ,否則它在內聯模式下工作。

FirePOWER IPS/IDS是一種基於簽名的檢測方法,IDS模式下的FirePOWER模組在簽名與惡意流量 匹配時生成警報,而IPS模式下的FirePOWER模組生成警報並阻止惡意流量。

: FirePOWERProtectConfiguration > ASA FirePOWER Configuration > License

## 組態

#### 步驟1.配置入侵策略

#### 步驟1.1.建立入侵策略

要配置入侵策略,請登入自適應安全裝置管理器(ASDM)並完成以下步驟:

步驟1.導航到Configuration > ASA FirePOWER Configuration > Policies > Intrusion Policy > Intrusion Policy。

步驟2.按一下Create Policy。

步驟3.輸入入侵策略的名稱。

步驟4.輸入**Description** of the Intrusion Policy(可選)。

步驟5.指定Drop when Inline選項。

步驟6.從下拉選單中選擇Base Policy。

步驟7.按一下Create Policy完成入侵策略建立。

: Drop when InlineInline

| <u>File View Tools Wizards Window H</u> elp                                                                                        |                                                  | Type topic to search                             | Go                    |
|----------------------------------------------------------------------------------------------------|--------------------------------------------------|--------------------------------------------------|-----------------------|
| 😽 Home 🦓 Configuration 🔯 Monitoring 🔲 Save ASA Cha                                                                                 | ges 🔇 Refresh 🔇 Back 🔘 Forward                   | d 🦻 Help                                         | CISCO                 |
| ASA FirePOWER Configuration 🛛 🔹 🌗 Configur                                                                                         | tion > ASA FirePOWER Configuration               | > Policies > Intrusion Policy > Intrusion Policy | icy 🗆                 |
| Policies     Access Control Policy     Intrusion Policy     SIntrusion Policy     Rule Editor     Files     SSL     Actions Alorto | re no policies defined. Click Create Policy to c | reate a policy                                   | 2 Create Policy       |
|                                                                                                    | Create Intrusion Policy                          |                                                  | ? X                   |
| DNS Policy                                                                                                    | Policy Information                               |                                                  |                       |
| ⊕                                                                                                    | Name * 3 IF                                      | PS_Policy                                        |                       |
| System Information     Jupdates                                                                                                    | Description 4                                    | PS_policy for LAB                                |                       |
|                                                                                                    | Drop when Inline 5                               | 1                                                |                       |
|                                                                                                    | Base Policy 6                                    | alanced Security and Connectivity 🔻              |                       |
| Pevice Setup                                                                                                    | * Required                                       | Create Policy Create and Edit Policy Ca          | Incel                 |
| Firewall                                                                                                    |                                                  |                                                  |                       |
| Remote Access VPN                                                                                                    |                                                  |                                                  |                       |
| Site-to-Site VPN                                                                                                    |                                                  |                                                  |                       |
| ASA FirePOWER Configuration                                                                                                    |                                                  |                                                  |                       |
| Device Management                                                                                                    |                                                  |                                                  |                       |
| »<br>*                                                                                                    |                                                  |                                                  |                       |
|                                                                                                    | <admin></admin>                                  | 15 🔯 🌌                                           | 1/4/16 1:17:37 AM UTC |

您可以注意到,策略已配置,但未應用於任何裝置。

|                                  |                  |                                                                            | Compare Policie                            | s O Create Polic |
|----------------------------------|------------------|----------------------------------------------------------------------------|--------------------------------------------|------------------|
| Intrusion Policy                 | Drop when Inline | Status                                                                     | Last Modified                              |                  |
| IPS_Policy<br>IPS_policy for LAB | Yes              | No access control policies use this policy<br>Policy not applied on device | 2016-01-04 07:40:00<br>Modified by "admin" | 8 🕞 🥒 6          |

步驟1.2.修改入侵策略

要修改入侵策略,請導航到Configuration > ASA FirePOWER Configuration > Policies > Intrusion Policy > Intrusion Policy,然後選擇Edit選項。

| File View Tools Wizards Window Help                                                                                                    |                                  |                     | Type topic to                                                         | search                                     | Go            |
|----------------------------------------------------------------------------------------------------|----------------------------------|---------------------|-----------------------------------------------------------------------|--------------------------------------------|---------------|
| Home 🍓 Configuration 🔯 Monitoring 🔲 Deplo                                                                                                    | oy 👻 💽 Refresh 🤇                 | Back 🔘 Forward      | 💡 Help                                                                |                                            | CISCO         |
| ASA FirePOWER Configuration                                                                                                    | Configuration > ASA              | A FirePOWER Configu | iration > Policies > Intrusion                                        | Policy > Intrusion Poli                    |               |
| Policies     Sccess Control Policy     Original Delicy     Original Delicy                                                                                                    |                                  |                     |                                                                       | Compare Policies                           | Create Policy |
| Rule Editor                                                                                                    | Intrusion Policy                 | Drop when Inline    | Status                                                                | Last Modified                              |               |
| Files<br>SSL<br>SSL<br>Mathematical Solutions<br>SSL<br>SSL<br>Solutions<br>Solutions<br>System Information<br>Updates<br>Licenses<br>Tools<br>Mathematical Solutions<br>Solutions<br>Solutions | IPS_Policy<br>IPS_policy for LAB | Yes                 | <u>Used by 1 access control policy</u><br>Policy up-to-date on device | 2016-01-04 07:40:00<br>Modified by "admin" | 2             |

#### 步驟1.3.修改基本策略

Intrusion Policy Management頁面提供了更改Base Policy/Drop when Inline/Save and Discard選項 的選項。

基本策略包含一些系統提供的策略,這些策略是內建策略。

- 平衡的安全和連線:它是安全和連線方面的最佳策略。此策略已啟用約7500個規則,其中有 些規則僅生成事件,而有些規則生成事件並丟棄流量。
- 2. 安全性高於連線性:如果您的偏好是安全性,則可以選擇安全性而非連線策略,這將增加已啟 用規則的數量。
- 連線而非安全:如果您的首選是連線而非安全,則您可以選擇連線而非安全策略,這樣可以減 少已啟用規則的數量。
- 4. Maximum Detection 選擇此策略可獲得最大檢測。
- 5. No Rule Active 此選項禁用所有規則。您需要根據您的安全策略手動啟用規則。

| Policy Information 🖄         | Policy Information                                                                                                    | < Back                                                                |
|------------------------------|----------------------------------------------------------------------------------------------------|-----------------------------------------------------------------------|
| Rules<br>⊕ Advanced Settings | Name IPS_Policy                                                                                                    |                                                                       |
| ⊕ Policy Layers              | Drop when Inline                                                                                                    |                                                                       |
|                              | Base Policy<br>Balanced Security and Connectivity<br>The base policy is up to date (Rule Up                                                  | ▼ Manage Base Policy<br>odate 2015-10-01-001-vrt)                     |
|                              | <ul> <li>➡ This policy has 7591 enabled rules</li> <li>➡ 114 rules generate events</li> <li>X 7477 rules drop and generate events</li> </ul> | Manage Rules<br>Sview<br>View                                         |
|                              | This policy contains enabled preprocessor ro<br>the preprocessors have the correct settings                                                  | ules. Please read the rule documentation to ensure<br>for these rules |
|                              | Commit Change                                                                                                    | Discard Changes                                                       |

#### 步驟1.4.使用篩選條選項進行簽名篩選

·導航到導航面板中的**Rules**選項,然後顯示Rule Management頁面。規則資料庫中有數千個規則。 篩選欄提供了一個很好的搜尋引擎選項,以便有效地搜尋規則。

您可以將任何關鍵字插入過濾器欄中,然後系統為您抓取結果。如果要求查詢安全套接字層(SSL)心 臟出血漏洞的簽名,您可以在過濾欄中搜尋關鍵字heartbleed,它將獲取心臟出血漏洞的簽名。

**提示**:如果在篩選條中使用多個關鍵字,則系統使用AND邏輯組合這些關鍵字以建立複合搜 尋。

還可以使用簽名ID(SID)、生成器ID(GID)、類別:dos等

規則被有效地劃分為多種方式,例如基於類別/分類/Microsoft漏洞/Microsoft蠕蟲/特定於平台。這種 規則關聯有助於客戶以簡單的方式獲得正確的簽名,並幫助客戶有效地調整簽名。

| Policy Information  | Rules                                                                               |                                                                                                    | < Back       |
|---------------------|-------------------------------------------------------------------------------------|----------------------------------------------------------------------------------------------------|--------------|
| Rules               | Rule Configuration                                                                  | Filter: heartbleed                                                                                               | × 7          |
| ⊕ Advanced Settings | Rule Content                                                                        | Filter returned 33 results                                                                                       |              |
| ⊕ Policy Layers     | Category<br>app-detect                                                              | ⇒ ▼ ▼ ▼                                                                                                    | Policy       |
|                     | blacklist                                                                           | GID SID Message                                                                                                  | ⇒ 🔻 🕑 🕕 🖓    |
|                     | browser-chrome<br>browser-firefox                                                   | SERVER-OTHER OpenSSL Heartbleed masscan access<br>exploitation attempt                                           | ×            |
|                     | browser-ie<br>browser-other<br>browser-plugins<br>browser-webkit<br>content-replace | SERVER-OTHER OpenSSL SSLv3 large heartbeat response<br>- possible ssl heartbleed attempt                         | ×            |
|                     |                                                                                     | SERVER-OTHER OpenSSL SSLv3 large heartbeat response<br>- possible ssl heartbleed attempt                         | ×            |
|                     |                                                                                     | SERVER-OTHER OpenSSL SSLv3 large heartbeat response<br>- possible ssl heartbleed attempt                         | ×            |
|                     | decoder<br>exploit-kit                                                              | SERVER-OTHER OpenSSL SSLv3 large heartbeat response<br>- possible ssl heartbleed attempt                         | ×            |
|                     | file-executable                                                                     | SERVER-OTHER OpenSSL TLSv1 large heartbeat response<br>- possible ssl heartbleed attempt                         | ×            |
|                     | file-flash<br>Classifications                                                       | SERVER-OTHER OpenSSL TLSv1 large heartbeat response<br>- possible ssl heartbleed attempt                         | ×            |
|                     | <b>Microsoft Vulnerabilities</b>                                                    | SERVER-OTHER OpenSSL TLSv1 large heartbeat response                                                              | ×            |
|                     | Microsoft Worms                                                                     | - possible ssl heartbleed attempt                                                                                | ·            |
|                     | Platform Specific                                                                   | 1         30515         SERVER-OTHER OpenSSL TLSv1 large heartbeat response<br>- possible ssl heartbleed attempt | ×            |
|                     | Preprocessors                                                                       | SERVER-OTHER OpenSSL TLSv1.1 large heartbeat                                                                     | ×            |
|                     | Rule Update                                                                         | к                                                                                                    | < 1 of 1 > > |

# 您還可以使用CVE編號進行搜尋,以查詢覆蓋這些編號的規則。您可以使用語法**CVE:<cve-**number>。

| Policy Information 🔺 | Rules                                  |                                                                                                    | < Back     |
|----------------------|----------------------------------------|----------------------------------------------------------------------------------------------------|------------|
| Rules                | Rule Configuration                     | Filter: CVE:"2013-2135"                                                                                                | x ?        |
| ⊕ Advanced Settings  | Rule Content                           | Filter returned 2 results                                                                                              |            |
| Policy Layers        | Message A                              | →     ▼     ▼     ●     ▼     ▼     ▼       Rule State     Event Filtering     Dynamic State     Alerting     Comments | olicy 🔻    |
|                      | GID                                    | GID SID Message 🔺                                                                                                    | ⇒ 🔻 🕑 🕕 🖓  |
|                      | Reference     CVE ID                   | 1         27575         SERVER-APACHE Apache Struts arbitrary OGNL remote code execution attempt                       | ×          |
|                      | URL<br>Bugtrag ID                      | 1 27574     SERVER-APACHE Apache Struts OGNL getRuntime.exec static method     access attempt                          | ×          |
|                      | Nessus ID<br>Arachnids ID<br>Mcafee ID |                                                                                                    |            |
|                      | Protocol                               |                                                                                                    |            |
|                      | Direction                              |                                                                                                    |            |
|                      | Source IP 👻                            |                                                                                                    |            |
|                      | Category                               |                                                                                                    |            |
|                      | Classifications                        |                                                                                                    |            |
|                      | Microsoft Vulnerabilities              |                                                                                                    |            |
|                      | Microsoft Worms                        |                                                                                                    |            |
|                      | Platform Specific                      |                                                                                                    |            |
|                      | Preprocessors                          |                                                                                                    |            |
|                      | Priority                               |                                                                                                    |            |
|                      | Rule Update                            | K K                                                                                                    | 1 of 1 > > |

#### 步驟1.5.配置規則狀態

導航至 **規則** 導航面板中的選項,並顯示Rule Management頁面.選擇規則並選擇**規則狀態**選項以配 置規則的狀態。可以為規則配置三種狀態:

1. 生成事件:此選項在規則與流量匹配時生成事件。

- 2. Drop and Generate Events:該選項在規則與流量匹配時生成事件並丟棄流量。
- 3. Disable:此選項禁用規則。

| Policy Information                                                          | Rules                                                                                                    |                                                                                                    | < Back                                                                                                    |
|-----------------------------------------------------------------------------|----------------------------------------------------------------------------------------------------|----------------------------------------------------------------------------------------------------|----------------------------------------------------------------------------------------------------|
| Rules                                                                       | Rule Configuration                                                                                                    | Filter:                                                                                                    | x ?                                                                                                    |
| ⊕ Advanced Settings                                                         | Rule Content                                                                                                    | Filter returned 33 results                                                                                                    |                                                                                                    |
| <ul> <li>Advanced Settings</li> <li>         Policy Layers      </li> </ul> | Rule Content         Category         app-detect          blacklist          browser-chrome          browser-firefox          browser-ie          browser-other          browser-plugins          browser-webkit          content-replace          decoder          exploit-kit          file-flash          Classifications | Filter returned 33 results         Filter returned 33 results         Filter returned 33 results         Rule State Events Filtering Dynamic State Alerting Comments         Generate Events       Sige A         Drop and Generate Events       ER-OTHER OpenSSL Heartbleed masscan access itation attempt         Disable       ER-OTHER OpenSSL SSLv3 large heartbeat response         1       30777         - possible ssl heartbleed attempt         1       30778         SERVER-OTHER OpenSSL SSLv3 large heartbeat response         - possible ssl heartbleed attempt         1       30778         SERVER-OTHER OpenSSL SSLv3 large heartbeat response         - possible ssl heartbleed attempt         1       30514         SERVER-OTHER OpenSSL TSV3 large heartbeat response         - possible ssl heartbleed attempt         1       30779         SERVER-OTHER OpenSSL TLSv1 large heartbeat response         - possible ssl heartbleed attempt         1       30779         SERVER-OTHER OpenSSL TLSv1 large heartbeat response         - possible ssl heartbleed attempt         1       30779         SERVER-OTHER OpenSSL TLS | Policy     ▼       ⇒     ▼       ≥     ×       ≥     ×       ≥     ×       ≥     ×       ≥     ×       ≥     ×       ≥     ×       ≥     ×       ≥     ×       ≥     ×       ≥     ×       ≥     ×       ≥     ×       ≥     × |
|                                                                             | Microsoft Vulnerabilities                                                                                                    | SERVER-OTHER OpenSSL TLSv1 large heartbeat response                                                                                                    | · •                                                                                                    |
|                                                                             | Microsoft Worms                                                                                                    | - possible ssl heartbleed attempt                                                                                                    | <u>^</u>                                                                                                    |
|                                                                             | Platform Specific                                                                                                    | 1         30515         SERVER-OTHER OpenSSL TLSv1 large heartbeat response           - possible ssl heartbleed attempt                                                                                                    | ×                                                                                                    |
|                                                                             | Preprocessors                                                                                                    | SERVER-OTHER OpenSSL TLSv1.1 large heartbeat                                                                                                    | ¥ -                                                                                                    |
|                                                                             | Rule Update                                                                                                    | le                                                                                                    | < 1 of 1 > >                                                                                                    |

#### 步驟1.6.配置事件過濾器

入侵事件的重要性取決於發生頻率,或者源或目標IP地址。在某些情況下,您可能不在乎某事件直 到它發生特定次數。例如,如果某人嘗試登入到伺服器,直到其失敗一定次數,您可能不會擔心。 在其他情況下,您可能只需要看到幾次規則命中就可以檢查是否存在廣泛的問題。

實現此目標有兩種方式:

1.事件閾值。

2.事件抑制。

#### 事件閾值

您可以設定閾值,根據發生次數指定事件顯示的頻率。您可以根據事件和策略配置閾值。

配置事件閾值的步驟:

步驟1.選擇要配置事件閾值的規則。

步驟2.按一下Event Filtering。

步驟3.按一下Threshold。

步驟4.從下拉選單中選擇Type。(Limit、Threshold或Both)。

步驟5.從Track By下拉框中選擇要跟蹤的方式。(源或目標)。

步驟6.輸入Count事件以滿足閾值。

步驟7.輸入Seconds,在計數重置之前經過。

步驟8.按一下OK以完成。

| ] | GID | SIL T  | nreshold 3                       |                                                      | $\Rightarrow$ |   | 0 | 0 | 5 |
|---|-----|--------|----------------------------------|------------------------------------------------------|---------------|---|---|---|---|
| 3 | 1   | 280 SI | uppression                       | T 360.cn SafeGuard local HTTP managem<br>ess attempt | nent 🗙        |   |   |   |   |
| ) | 1   | 280 Re | emove Thresholds                 | 360.cn Safeguard runtime outbound commu              | nication 🛛 🔿  |   |   |   |   |
| 0 | 1   | 328 Re | emove Suppressions<br>209.53.113 | Absolute Software Computrace outbound con<br>223     | inection - 🛶  |   |   |   |   |
| 9 | 1   | 32846  | APP-DETEC<br>absolute.co         | Absolute Software Computrace outbound con            | inection - 🔿  |   |   |   |   |
| ) | 1   | 32847  | , APP-DETEC<br>bh.namequ         | Absolute Softwa Set Threshold for 1 r                | rule          | ? | × |   |   |
| 0 | 1   | 32848  | APP-DETEC<br>namequery.          | Absolute Softwa Type Limi                            | it 🔻          |   |   |   |   |
| 9 | 1   | 26286  | APP-DETEC<br>search.dns          | Absolute Softwa Count 10                             |               |   |   |   |   |
| 9 | 1   | 26287  | , APP-DETEC<br>search.nam        | Absolute Softwa Seconds 60                           |               |   |   |   |   |

將事件過濾器新增到規則後,您應該能夠看到規則指示旁的過濾器圖示,它表明已為此規則啟用事 件過濾。

#### 事件抑制

可以根據源/目標IP地址或按規則來抑制指定的事件通知。

**附註:**為規則新增事件抑制時。簽名檢查工作正常,但是如果流量與簽名匹配,系統不會生成事件 。如果指定特定源/目標,則事件不會僅針對此規則的特定源/目標顯示。如果選擇隱藏完整規則,則 系統不會為此規則生成任何事件。

配置事件閾值的步驟:

步驟1.選擇要為其配置事件閾值的規則。

步驟2.按一下Event Filtering。

步驟3.按一下「Suppression」。

步驟4.從下拉選單中選擇Suppression Type。(規則、源或目標)。

步驟5.按一下OK以完成。

| ⇒ ▼ 2 💎 ▼<br>Rule State Event Filte                          | ering Dynamic                                                              | O ▼ C                                                                                                    | ⊋ ▼<br>Comments                                                                                 | Polic                                                                                                    | y <b>T</b>                                    |
|--------------------------------------------------------------|----------------------------------------------------------------------------|----------------------------------------------------------------------------------------------------|-------------------------------------------------------------------------------------------------|----------------------------------------------------------------------------------------------------|-----------------------------------------------|
| GID SID Threshol                                             | d                                                                          |                                                                                                    |                                                                                                 | $\Rightarrow$                                                                                                    | 7 🕑 🔍 🗩                                       |
| 🗌 1 🚺 Suppress                                               | sion                                                                       | 360.cn SafeGu<br>ess attempt                                                                                                    | ard local HTTP ma                                                                               | anagement 🗙                                                                                                    | *                                             |
| 1 280<br>Remove 1<br>Remove 9                                | Thresholds<br>Suppressions                                                 | 360.cn Safeguard<br>on                                                                                                    | runtime outbound                                                                                | $\Rightarrow$                                                                                                    |                                               |
| 1 32845                                                      | APP-DETECT<br>connection -                                                 | Absolute Software<br>209.53.113.223                                                                                                    | Computrace outbo                                                                                | und $\Rightarrow$                                                                                                    | -                                             |
| 1 32846                                                      | APP-DETECT .<br>connection -                                               | Absolute Software<br>absolute.com                                                                                                    | Computrace outbo                                                                                | und 🔿                                                                                                    | ▼                                             |
| Add Suppression<br>Suppression<br>Type<br>1 20207<br>1 32849 | n for 1 rule<br>Rule<br>OK C<br>connection -<br>APP-DETECT<br>connection - | <ul> <li>Software<br/>uery.cor</li> <li>Software<br/>y.nettra</li> <li>Software</li> <li>Software</li></ul> | Add Suppression<br>Type<br>Network<br>Add Suppression<br>Type<br>Suppression<br>Type<br>Network | sion for 1 rule  Source  Source  Source  Destination  Source  Source Source  Source Source Source Source Source Source Source Source Source Source Source Source Source Source Source Source Source Source Source Sour | ? ×<br>▼<br>Cancel<br>? ×<br>T<br>K<br>Cancel |

將事件過濾器新增到此規則後,您應該能夠看到一個過濾器圖示,在規則指示旁邊顯示計數2,它表 明有兩個為此規則啟用的事件過濾器。

#### 步驟1.7.配置動態狀態

此功能可以在指定條件匹配時更改規則的狀態。

假設有使用暴力攻擊破解密碼的場景。如果簽名檢測到密碼失敗嘗試,則規則操作是生成事件。系 統繼續生成密碼失敗嘗試的警報。在這種情況下,可以使用Dynamic狀態,其中Generate Events的 操作可以更改為Drop and Generate Events,以阻止暴力攻擊。

導航至 **規則** 導航面板中的選項,並顯示Rule Management頁面。選擇要為其啟用Dynamic state的 規則,然後選擇**Dynamic State > Add a Rate-base Rule State** 選項。

配置基於速率的規則狀態:

- 1. 選擇要為其配置事件閾值的規則。
- 2. 按一下Dynamic State。
- 3. 按一下Add Rate-Based Rule State。
- 4. 從Track By(跟蹤依據)下拉框中選擇要**跟蹤規則**狀態的方式。(Rule、Source或 Destination)。

- 5. 輸入**Network**。您可以指定單個IP地址、地址塊、變數或由這些地址塊的任意組合組成的逗號 分隔清單。
- 6. 輸入事件計數和時間戳(以秒為單位)。
- 7. 選擇**要為規**則定義的新狀態。
- 8. 輸入Timeout,在此時間後規則狀態將恢復。
- 9. 按一下「OK」以完成。

| Policy Information  | Rules                     |                                                                                          | < Back                                |
|---------------------|---------------------------|------------------------------------------------------------------------------------------|---------------------------------------|
| Rules               | Rule Configuration        | Filter:                                                                                  | × 7                                   |
| ⊕ Advanced Settings | Rule Content              | 1 selected rule of 33                                                                    |                                       |
| @ Policy Laword     | Category                  |                                                                                          |                                       |
| Policy Layers       | app-detect                | Rule State Event Filtering Dynamic State Alerting Comments                               | Policy                                |
|                     | blacklist                 | GID SID M3 Add Rate-Based Rule State                                                     | ⇒ ♥ ② ● .                             |
|                     | browser-chrome            | SER) Remove Pate-Based Pulle States ed masscan access                                    |                                       |
|                     | browser-firefox           | expl                                                                                     | ^                                     |
|                     | browser-ie                | SERVER-OTHER OpenSSL SSLv3 large heartbeat response                                      | *                                     |
|                     | browser-other             | Add Rate-Based Rule State for 1 rule                                                     | ? X                                   |
|                     | browser-plugins           | 1 30778                                                                                  |                                       |
|                     | browser-webkit            | Track By Destination V                                                                   |                                       |
|                     | content-replace           | 1 30785 5 Network 192.168.20.3                                                           |                                       |
|                     | decoder                   | 1 30514 6 Rate     10 Count / 5                                                          | Seconds                               |
|                     | exploit-kit               | New State     Drop and Generate Events                                                   | · · · · · · · · · · · · · · · · · · · |
|                     | file-executable           | 1 30779 Timeout 30                                                                       |                                       |
|                     | file-flash 🔻              |                                                                                          |                                       |
|                     | Classifications           | U 1 30780                                                                                | Cancel                                |
|                     | Microsoft Vulnerabilities | SERVER-OTHER OpenSSL TLSv1 large heartbeat response                                      | ×                                     |
|                     | Microsoft Worms           | - possible ssl heartbleed attempt                                                        | <b>^</b>                              |
|                     | Platform Specific         | SERVER-OTHER OpenSSL TLSv1 large heartbeat response<br>- possible ssl heartbleed attempt | ×                                     |
|                     | Preprocessors             | SERVER-OTHER OpenSSL TLSv1.1 large heartbeat                                             |                                       |
|                     | Priority                  |                                                                                          |                                       |
|                     | Rule Update               | K                                                                                        | < 1 of 1 > >                          |

## 步驟2.配置網路分析策略(NAP)和變數集(可選)

#### 配置網路分析策略

網路訪問策略也稱為前處理器。前處理器執行資料包重組和規範化流量。它有助於識別不適當的報 頭選項時識別網路層和傳輸層協定異常。

NAP對IP資料包進行碎片整理,提供TCP狀態檢查和流重組以及驗證校驗和。前處理器對流量進行 規範化,驗證並驗證協定標準。

每個前處理器都有自己的GID號。它表示資料包觸發了哪個前處理器。

要配置網路分析策略,請導航至Configuration > ASA FirePOWER Configuration > Policies > Access Control Policy > Advanced > Network Analysis and Intrusion Policy

預設網路分析策略是平衡安全性和連線,這是最佳推薦策略。還有另外三個系統提供的NAP策略可 以從下拉選單中進行選擇。

選擇選項Network Analysis Policy List以建立自定義NAP策略。

| Configuration > ASA Fire                   | POWER Configuration > Policies > Access                           | s Control Policy  |                                                |          |   |
|--------------------------------------------|-------------------------------------------------------------------|-------------------|------------------------------------------------|----------|---|
| ASA ASA FirePO                             | WER                                                               |                   |                                                |          |   |
| Default Allow A<br>custom policy           | II Traffic                                                        |                   | M Istatus: Policy Up-to-date on device         |          |   |
| Identity Policy: None                      | SSL Policy: None                                                  |                   |                                                |          |   |
| Rules Security Intellig                    | Network Analysis and Intrusion Pol                                | icies             | ? ×                                            |          |   |
| General Settings<br>Maximum URL characters | Intrusion Policy used before Access Control<br>rule is determined | No Rules Active   | v                                              | No       | Î |
| Allow an Interactive Bloc                  | Intrusion Policy Variable Set                                     | Default-Set       | ▼ Ø                                            | A        |   |
| Retry URL cache miss loo                   | Network Analysis Rules                                            | No Custom Rules   | Network Analysis Policy List                   | Disabled |   |
| Inspect traffic during pol                 | Default Network Analysis Policy                                   | Balanced Security | and Connectivity                               | A        |   |
| Identity Policy Settine                    | Revert to Defaults                                                |                   | OK Cancel Ivze Per                             | ~        |   |
| Identity Policy                            |                                                                   | None              |                                                | 2        |   |
| SSL Policy Settings                        |                                                                   | Ø                 | Performance Statistics - Sample Time (seconds) | 300      |   |
| SSL Policy to use for insp                 | ecting encrypted connections                                      | None              | Regular Expression - Limit                     | Default  |   |
| Network Analysis and                       | Intrusion Policies                                                | Ø                 | Regular Expression - Recursion Limit           | Default  |   |
|                                            |                                                                   | Store ASA FirePOW | ER Changes Cancel                              | 8        | • |

#### 配置變數集

在入侵規則中使用變數集來標識源、目標地址和埠。當變數更準確地反映網路環境時,規則會更有 效。變數在效能調節中起著重要作用。

已使用預設選項(網路/埠)配置變數集。如果要更改預設配置,請新增新的變數集。

要配置變數集,請導航到**配置> ASA Firepower配置>對象管理>變數集**。選擇選項Add Variable Set以新增新變數集。輸入**變數集**的名稱並指定**說明。** 

如果任何自定義應用程式在特定埠上運行,則在Port number欄位中定義埠號。配置網路引數。

\$Home\_NET指定內部網路。

\$external\_NET指定外部網路。

| ASA FirePOWER Configuration                                         | Configuration > | ASA FirePOWER      | Configurati | ion > Obje | ect Management > <u>Variable Set</u>  |             |     |
|---------------------------------------------------------------------|-----------------|--------------------|-------------|------------|---------------------------------------|-------------|-----|
| Policies     Device Management     Object Management     Management |                 |                    |             |            | O Add Variable Set                    | Rilter      |     |
| Port                                                                | Name            |                    |             |            | Description                           |             |     |
| Application Filters                                                 | Default-Set     |                    |             |            | This Variable Set is system-provided. |             | Ø 8 |
|                                                                     | New Varia       | ble Set            |             |            |                                       | ? >         |     |
| Variable Set                                                        | Name:           | Custom_Variable_   | Set         |            |                                       |             |     |
|                                                                     | Description:    | Enter a descriptio | n           |            |                                       |             |     |
| FileList                                                            |                 |                    |             |            |                                       | 💽 Add       |     |
| 🕀 🚰 Distinguished Name                                              | Variable I      | Name               | Туре        | Value      |                                       |             |     |
| Local                                                               | Customize       | ed Variables       | ÷.          | 24         |                                       |             |     |
| Updates                                                             | This categ      | ory is empty       |             |            |                                       |             |     |
| Elicenses                                                           | Default V       | ariables           |             |            |                                       |             |     |
| 🗄 🖗 Integration                                                     | AIM_SERVE       | ERS                | Network     | [64.12.]   | 31.136/32, 205.188.210.203/32, 6]     | Ø98         |     |
|                                                                     | DNS_SERV        | ERS                | Network     | HOME_N     | NET                                   | />s         |     |
|                                                                     | EXTERNAL        | _NET               | Network     | any        |                                       | 228         |     |
|                                                                     | FILE_DATA       | _PORTS             | Port        | [HTTP_F    | PORTS, 143, 110]                      | Ø78         |     |
| Device Setup                                                        | FTP_PORTS       | 5                  | Port        | [21, 21)   | 00, 3535]                             | <b>2</b> 26 |     |
| 🚯 Firewall                                                          | GTP_PORT        | S                  | Port        | [3386, 3   | 2123, 2152]                           | <b>2</b> 76 |     |
| Kemote Access VPN                                                   | HOME_NET        | r i                | Network     | any        |                                       | Ø28 _       | > 0 |
| Site-to-Site VPN                                                    | 4               |                    |             |            |                                       | •           |     |
| ASA FirePOWER Configuration                                         |                 |                    |             |            |                                       |             |     |
| Device Management                                                   |                 |                    |             |            | Store ASA FirePOWER Change            | s Cancel    |     |
|                                                                     |                 |                    |             |            |                                       |             |     |

## 步驟3:配置訪問控制以包括入侵策略/NAP/變數集

導航到Configuration > ASA Firepower Configuration > Policies > Access Control Policy。您需要完成以下步驟:

- 1. 編輯要在其中分配入侵策略的訪問策略規則。
- 2. 選擇Inspection頁籤。
- 3. 從下拉選單中選擇Intrusion Policy,然後從下拉選單中選擇Variable Sets
- 4. 按一下「Save」。

| Standard Rules       |     |     |     |     |     |     |     |     |     |       |          |
|----------------------|-----|-----|-----|-----|-----|-----|-----|-----|-----|-------|----------|
| 1 Access_Policy_Rule | any | any | any | any | any | any | any | any | any | Allow | VDD0 🥒 🖥 |
| Root Rules           |     |     |     |     |     |     |     |     |     |       | 0        |

| ame Ac     | cess_Policy_R | ule     |              |       | 🖉 Er       | nabled                 | Move                 |                 |          |
|------------|---------------|---------|--------------|-------|------------|------------------------|----------------------|-----------------|----------|
| ction 🧹    | P Allow       |         | ~            | IPS:  | IPS_Policy | Variables: Default-Set | Files: no inspection | Logging: no log | ging     |
| Zones      | Networks      | 🔺 Users | Applications | Ports | 🔺 URLs     | 🔺 ISE Attributes       | 2 🔺 Inspecti         | ion Logging     | Comments |
| trusion Po | olicy         |         |              |       |            | Variable               | Set                  |                 |          |
| S_Policy   |               |         |              |       |            | V 🖉 Default            | Set                  |                 |          |
| e Policy   |               |         |              |       |            |                        |                      |                 |          |
| one        |               |         |              |       |            |                        |                      |                 | *        |

因為入侵策略已新增到此訪問策略規則。您可以在Golden Color中看到指示已啟用入侵策略的遮蔽 圖示。

|     |                    |                 |                |                    |                  |             |            |              | 🖌 📑 Sta         | tus: Access Cor   | ntrol policy out- | of-date on devic | e    |
|-----|--------------------|-----------------|----------------|--------------------|------------------|-------------|------------|--------------|-----------------|-------------------|-------------------|------------------|------|
| Ide | ntity Policy: Non  | e               | SSL Policy: N  | lone               |                  |             |            |              |                 |                   |                   |                  |      |
| Ru  | les Security I     | ntelligence     | HTTP Responses | Advanced           |                  |             |            |              |                 |                   |                   |                  |      |
|     |                    |                 |                |                    |                  |             |            | 💿 Add Ca     | tegory 📀 A      | dd Rule Searc     | h Rules           |                  | ×    |
| #   | Name               | Source<br>Zones | Dest<br>Zones  | Source<br>Networks | Dest<br>Networks | Users       | Applicat   | Src Ports    | Dest Ports      | URLs              | Action            | ç 🗍 🔰            |      |
| Adr | ninistrator Rules  |                 |                |                    | G                | 2           | 20y        |              |                 | 20                | 14                | - 44<br>         |      |
| Thi | s category is empt | 1               |                |                    |                  |             |            |              |                 |                   |                   |                  |      |
| Sta | ndard Rules        |                 |                |                    |                  |             |            |              |                 |                   |                   |                  |      |
| 1   | Access_Policy_Ru   | e any           | any            | any                | any              | any         | any        | any          | any             | any               | Allow             | 0 [] (] 🔍        | 0    |
| Roo | t Rules            |                 |                |                    |                  |             |            |              |                 |                   | /                 | 1                |      |
| Thi | category is empt   | 1               |                |                    |                  |             |            |              |                 |                   |                   |                  |      |
| De  | ault Action        |                 |                |                    |                  |             |            | Intrusion Pr | evention: Balar | iced Security an  | d Connectivity    | *                | \$ 📕 |
|     |                    |                 |                |                    |                  |             |            |              |                 |                   |                   |                  |      |
|     |                    |                 |                |                    |                  |             |            |              | Displaying      | g 1 - 1 of 1 rule | s  < < Page       | e 1 of 1 >       | ×C   |
|     |                    |                 |                |                    | Store            | ASA FirePOW | ER Changes | Cancel       |                 |                   |                   |                  |      |

按一下Store ASA FirePOWER changes以儲存更改。

## 步驟4.部署訪問控制策略

現在,您必須部署訪問控制策略。在應用策略之前,您將看到裝置上的訪問控制策略已過期的指示 。要將更改部署到感測器:

- 1. 按一下「**Deploy**」。
- 2. 按一下Deploy FirePOWER Changes。
- 3. 在快顯視窗中按一下「Deploy」。

| File View Tools Wizards Window     | Help                                       |
|------------------------------------|--------------------------------------------|
| 🚮 Home 🦓 Configuration 🔯 Monitor 🚺 | Deploy - 🐼 Refresh 🔇 Back 🔘 Forward 🢡 H    |
| Device List                        | 2 Deploy FirePOWER Changes Ctrl+D          |
| 🕈 Add 📋 Delete 🚿 Connect           | Save Running Configuration to Flash Ctrl+S |
| Find: Go                           | 1001 CONTROLOTION                          |

| Deplo | y Policies Ve      | ersion:2016-01-     | 05 09:09 AM    |          | 1      |
|-------|--------------------|---------------------|----------------|----------|--------|
| Syst  | em Policy: Defau   | lt                  |                |          |        |
| ວ Sen | sor Policy: firepo | wer                 |                |          |        |
| D Acc | ess Control Policy | : Default Allow All | Traffic        |          |        |
| D -In | trusion Policy: B  | alanced Security an | d Connectivity |          |        |
| D In  | trusion Policy: IF | S_Policy            |                |          |        |
| © DI  | NS Policy: Defaul  | t DNS Policy        |                |          |        |
|       |                    |                     |                |          |        |
|       |                    |                     |                | 3 Deploy | Cancel |

: 5.4.xApply ASA FirePOWER Changes

> ASA Firepower>

## 步驟5.監控入侵事件

要檢視FirePOWER模組生成的入侵事件,請導航至 **監控> ASA FirePOWER監控>即時事件。** 

| ও Eventing<br>প্র                                                                                                    |                                          |                                                                       |                           |                   |                           |
|----------------------------------------------------------------------------------------------------|------------------------------------------|-----------------------------------------------------------------------|---------------------------|-------------------|---------------------------|
| Gaurav_Connection_Eve                                                                                                    | nts × All ASA FirePOWE                   | R Events Connection                                                   | Intrusion                 | File Malware File | Security Intelligen       |
| ilter                                                                                                    |                                          |                                                                       |                           |                   |                           |
| Rule Action=Block * reasor                                                                                                    | n=Intrusion Block 🗶                      |                                                                       |                           |                   |                           |
|                                                                                                    |                                          |                                                                       |                           |                   |                           |
|                                                                                                    |                                          |                                                                       |                           |                   |                           |
| Pause Defrech D                                                                                                    | ata 5 seconds                            | + 1/10/15 6:13                                                        | •42 DM (IST)              |                   |                           |
| Pause Refresh R                                                                                                    | Rate 5 seconds                           | <ul> <li>1/10/16 6:13</li> <li>Event Type</li> </ul>                  | :42 PM (IST)              | Inline Decult     | Peacon                    |
| Receive Times                                                                                                    | ate 5 seconds Action                     | • 1/10/16 6:13<br>Event Type                                          | :42 PM (IST)              | Inline Result     | Reason                    |
| Pause Refresh F<br>Receive Times<br>1/10/16 6:11:50 PM                                                                             | Rate <b>5 seconds</b><br>Action<br>Block | 1/10/16 6:13     Event Type ASA FirePOWER Co                          | :42 PM (IST)<br>onnection | Inline Result     | Reason<br>Intrusion Block |
| Pause         Refresh F           Receive Times         1/10/16 6:11:50 PM           1/10/16 6:09:52 PM         1/10/16 6:09:52 PM | Rate 5 seconds Action Block Block Block  | 1/10/16 6:13     Event Type     ASA FirePOWER Co     ASA FirePOWER Co | :42 PM (IST)<br>onnection | Inline Result     | Reason<br>Intrusion Bloc  |

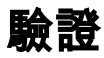

目前沒有適用於此組態的驗證程序。

# 疑難排解

步驟1.確保正確配置規則的規則狀態。

步驟2.確保訪問規則中包含正確的IPS策略。

步驟3.確保變數集配置正確。如果變數集配置不正確,簽名將與流量不匹配。

步驟4.確保訪問控制策略部署成功完成。

步驟5.監控連線事件和入侵事件以驗證資料流是否達到正確的規則。

Cisco ASA FirePOWER

- Cisco Systems